## Impostazione HTML per mobile

Oggi vi spiegherò come modificare il css del nostro sito

- 1. Accedere al pannello di controllo del nostro sito.
- 2. Cercare lo Style.css e cercare la stringa:

```
}
@media all and (max-width: 800px), only screen
and (-webkit-min-device-pixel-ratio: 2)
and (max-width: 1024px), only screen
and (min--moz-device-pixel-ratio: 2)
and (max-width: 1024px), only screen and (-o-min-device-pixel-ratio: 2/1) and (max-width: 1024px), only screen and (min-device-pixel-
width: 1024px), only screen and (min-resolution: 2dppx) and (max-width: 1024px) {
```

- 3. Prima di fare questa operazione e ben consigliato di effettuare un backup per essere sicuri di non evitare danni permanenti.
- 4. Subito dopo cancellare tutta la stringa riportata sopra e inserire questa stringa

```
@media screen and (min-width: 350px) and
(max-width: 1024px) {
h1 {color: #303030;}
} {
```

Dopodichè salvare e aspettare molto perché il sistema deve elaborare la modifica. Ed ecco fatto il vostro sito visualizzabile anche in mobile